## Skolbokningar på Curiosum

## För att hitta bokningsbara tider gör du så här:

- 1. Följ länken till bokningssidan. Kolla att du är inne på rätt aktivitet.
- 2. Klicka på pilen bredvid månadsangivelsen (a) till dess du hittar en bokningsbar och passande tid som anges av fetstil (b). Klicka på den tid du vill välja (c).
- 3. Fyll i dina/skolans uppgifter (d). Klicka på "Boka"
- 4. Du får nu en bokningsbekräftelse samt ett mail med lite information (e).

| <u>CURIOSU</u> M                                                                                                    | <u>CURIOSU</u> M                                                                                                    |
|----------------------------------------------------------------------------------------------------|----------------------------------------------------------------------------------------------------|
| Curiosum                                                                                                    | Curiosum                                                                                                    |
| Kemidetektiverna (åk 5) 📀<br>Ett inbrott har skett på Curiosumt Blevern Läs mer<br>1 timme 30 minuter                                                                                                    | Kemidetektiverna (åk 5)<br>Ett inbrott har skett på Curiosumi Elevern Läs mer<br>1 timme 30 minuter                                                                                                    |
| Bokning för <b>Kemidetektiverna (åk 5)</b>                                                                                                    | Bokning för <b>Kemidetektiverna (åk 5)</b><br>den 5 oktober, 09:30                                                                                                    |
| 🗇 DATUM 🕓 TID                                                                                                    | E DATUM © TID                                                                                                    |
| Valjen tjänst och ett datum om du vill se<br>tillgängliga tider.           må         ti         on         to         fr         lø         sø           1         2         3         4         5         6           7         8         9         10         11         12         13           14         15         16         17         18         19         20           21         22         23         24         25         26         27           28         29         30         31 | K         >         oktober 2023         09:30           mai         t         f         Ba         se           1         1         1         1         1           2         3         6         7         8           9         10         11         12         13         14         15           16         17         18         19         20         21         22           23         24         25         26         27         28         29                                                                                                    |
|                                                                                                    |                                                                                                    |
| uar<br>Namo på skolan<br>Björkstaduskolan<br>Askurs (1885 en bokning per Mass(188år)<br>5                                                                                                    | CURIO S U M                                                                                                    |
| Antal medi@junde elever/barn<br>22                                                                                                    | Curiosum                                                                                                    |
| Antal medifüljunde vuona<br>1                                                                                                    | ⊙Tack för att du bokar hos oss! Inom kort fär du en bekräftelse med æ-post                                                                                                    |
| Om kontaktuppgifterna ovan inte är till medföljande lärare, ange medföljande lärares namn och mobilnummer<br>(valtitt)<br>Den äsare som följer med är Lärare Läraresson (070-1234123)<br>Will ni förlinga besöket, max 30 minuter, för att äta medhavd matsick eller besöka delar av utställningarna?                                                                                                    | Kommande bolkning för Förnamn Efternamnsson<br>Kemidetektiverna (åk 5)                                                                                                    |
| Sa     Origi information, Less, hur ini ter et till och från besäket (ange inga personuppgifter eller känslig information) (valitit)     Vi kommer att äka buss.     Dens aksteptiströmoring i ka var kunkt om en engessa försomhere GDR, Lis mer här umsappgir. Köss här     Dens aksteptiströmoring i ka var kunkt om en engessa försomhere GDR, Lis mer här umsappgir. Köss här                                                                                                    | Image: marked bit in the second second se |
| Bota                                                                                                    | <ul> <li>Alla tidsangivelser är för tidszonen (UTC+01.00) Amsterdam, Berlin, Bern, Rome, Stockholm, Vienna</li> </ul>                                                                                                    |